# Hip Hip Hurray – For the Class of 2021! You are ready to download your graduation ceremony tickets.

## **TO OBTAIN GUEST PASSES:**

- Go To: https://gofan.co
- Search for the name of your high school
- Click on the Date and Time for your school's graduation
- Enter the Student ID Number in the Promo Code field and Click 'Apply'. Please note: all access codes are limited to one use
- Choose the number of tickets you want by clicking the "+" button
- Click '*Get Tickets*'.
- On the Review and Buy page, click Add Information, Enter and Submit.
- Click **Buy Now** Enter your email as a guest or create an account. This ensures you receive your confirmation email and parking passes.
- Click 'Buy Tickets' to complete the transaction.

#### NOTE: Tickets can be shared via text, with other mobile devices.

### **TO OBTAIN PARKING PASSES:**

- Parking passes will be emailed to the email address used in the user profile.
- PARKING PASSES MUST BE PRINTED AND DISPLAYED ON VEHICLE DASHBOARD.

## **TICKET REDEMPTION PROCESS:**

- Present electronic ticket, on a mobile device.
- DO NOT PRESS "REDEEM", PRIOR TO ENTRY. AUTHORIZED STAFF WILL COMPLETE THE PROCESS.
- When presenting access tickets at the gates, click "VIEW TICKETS".

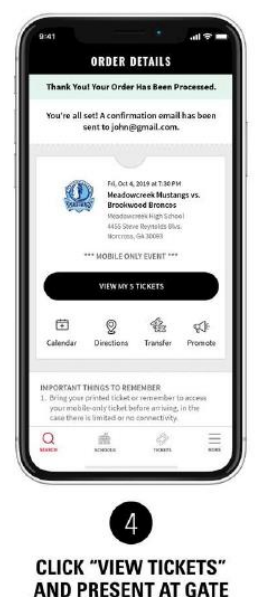